# E-enrolment網上報名

Student Health Service(SHS) 學生健康服務(SHS)

June2025

1

| <br>Slide<br>頁數 | Content<br>目錄                                                                                                    |
|-----------------|----------------------------------------------------------------------------------------------------|
| 3-6             | Workflow of E-enrolment網上報名工作流程                                                                                                    |
| 7-12            | <u>How to log in to the School Portal (initial login)</u><br>如何登入學校入門網頁(首次登入)                                                                                                    |
| 13              | Functions in the system系統中的功能                                                                                                    |
| 14-15           | <u>Account Management</u><br>- Create Account for Assistant(s) (if applicable)<br>為協助人員開啟帳戶 (如適用)                                                                                                    |
| 16-18           | <u>Class Maintenance</u><br>- Insert Class information<br>- 輸入班級資料                                                                                                    |
| 19-20           | <u>School Submission Status</u><br>- Monitor the submission status of each class<br>查閱家長交報名表狀況                                                                                                    |
| 21-37           | <ul> <li><u>E-enrolment Form Verification</u></li> <li><u>Function 1 : Verify registration eligibility (whether the student is enrolled in that class)</u></li> <li><u>功能1 : 核實報名資格(是否就讀該班)</u></li> <li><u>Function 2 : Submit the Application Form to SHS</u></li> <li><u>功能2 : 提交已核實報名表到學生健康服務</u></li> </ul> |
| 38-47           | <u>Reject Basket</u><br>- <u>Scenario 1 : Wrong class/ grade entry 情況1 : 家長選錯級別/班別</u><br>- <u>Scenario 2 : Change school 情況2 : 轉校生</u><br><u>- Scenario 3 : Using incorrect registration QR code 情況3 : 使用錯誤報名二維碼</u>                                                                                            |
| 48-50           | <u>Distribute registration link/ QR code to parents</u><br>發放學校專屬報名連結/二維碼予家長                                                                                                    |

## Content 目錄

2

## **Workflow of E-enrolment (Primary School)**

### July

Schools will (2 July 2025):

 Receive two email (for login link to school portal & initial password) from Student Health Service(SHS) in their designated email address (which is typically managed by school administrators responsible for handling enrolment)

#### Schools *should*:

- Access the School Login Page (set an own password afterward)
- Create account for assistant(s) (e.g. teachers and other staff members) (*if applicable*)
- Input class maintenance information accordingly (grade, classes per school, number of students per class)

### Mid-August

Schools will (20 Aug 2025):

 ✓ Receive an enrolment link/ QR code from SHS in their designated email address

#### Schools should:

- Distribute this link/ QR code to parents
- Ensure that parents complete the application process within the following period:
   4 Cent 2025
  - 1 Sept -14 Sept 2025

#### September [Submission deadline]

Parents will (1 Sept – 14 Sept 2025):

✓ Complete the application process

## Schools *should* (15 Sept – 26 Sept 2024):

- Screen the applications received, and verify that the applied students belongs to the respective classes
- Submit the confirmed applications to SHS via the E-platform
- Return the followings to designated School Dental Clinic:
  - School calendar (2 copies)
  - School Summary (CM101)
  - the completed Joint Application and Consent Forms (for those cannot use the Eenrolment platform)

Activation of School Portal 2 July - 30 September

### 小學網上報名工作流程

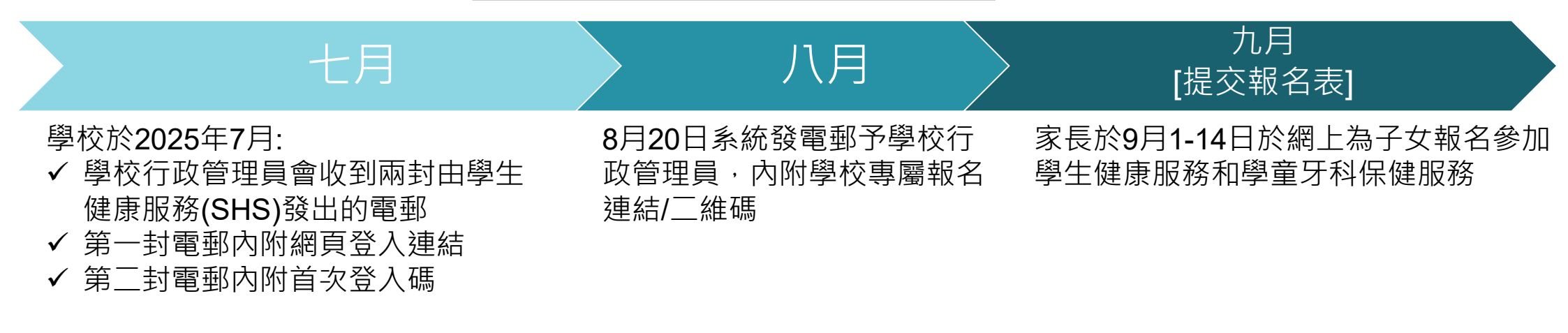

#### 學校

- 登入學校入門網站(於首次登入時須設置個人密碼)
- 為協助人員(例如:老師及其他同事)開啟 帳戶(如適用)
- □ 輸入班級資料(全校各級、班及每班人 數)

#### 學校

- □ 透過電子通告或列印發放
   學校專屬報名連結/二維碼
   予家長
- 提示家長於9月1-14日於網 上為子女報名參加學生健 康服務和學童牙科保健服 務

#### 學校(9月15-26日):

- □ 核實報名學生就讀班級
- □ 透過學生報名網站提交已核實報名
   表到學生健康服務
- □ 把以下文件交回所屬學童牙科診所:
  - ▶ 兩份校曆表
  - ▶ 參加一覽表 (CM101)
  - 家長/監護人填妥的〈參加表格及同意書〉(如有 家長無法通過電子平台遞交子女的申請表格)

學校入門網站於7月2日至9月30日開放

## **Workflow of E-enrolment (Secondary School)**

### 七月

#### Schools will (2 July 2025):

 Receive two email (for login link to school portal & initial password) from Student Health Service(SHS) in their designated email address (which is typically managed by school administrators responsible for handling enrolment)

### Mid-August

Schools will (20 Aug 2025):

 ✓ Receive an enrolment link/ QR code from SHS in their designated email address

#### Schools should:

- Access the School Login Page (set an own password afterward)
- Create account for additional assistant(s) (e.g. teachers and other staff members) (*if applicable*)
- Input class maintenance information accordingly (grade, classes per school, number of students per class)

#### Schools should:

- Distribute this link/ QR code to parents
- Ensure that parents complete the application process within the following period: 8 Sept -21 Sept 2025

#### September [Submission deadline]

Parents will (8 Sept – 21 Sept 2025):

✓ Complete the application process

## Schools *should* (22 Sept – 28 Sept 2024):

- Screen the applications received, and verify that the applied students belongs to the respective classes
- Submit the confirmed applications to SHS via the E-platform
- Return the followings to designated SHS Centre:
  - School calendar (2 copies)
  - Enrolment Summary
  - the completed Application and Consent Forms (for those cannot use the Eenrolment platform)

Activation of School Portal 2 July - 30 September

## 中學網上報名工作流程

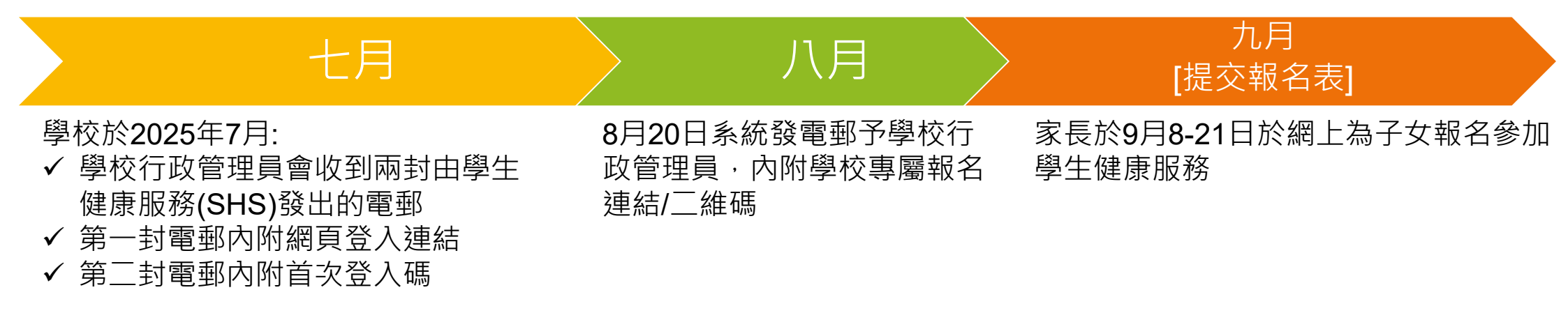

#### 學校

- 登入學校入門網站(於首次登入時須設置 個人密碼)
- 為協助人員(例如:老師及其他同事)開啟
   帳戶(如適用)
- □ 輸入班級資料(全校各級、班及每班人數)

#### 學校

- 透過電子通告或列印發放
   學校專屬報名連結/二維碼
   予家長
- 提示家長於9月8-21日於網 上為子女報名參加學生健 康服務

#### 學校入門網站於7月2日至9月30日開放

### 學校(9月22-28日):

- □ 核實報名學生就讀班級
- □ 透過學生報名網站提交已核實報名
   表到學生健康服務
- 把以下文件交回所屬學生健康服務
   中心:
  - > 兩份校曆表
  - ▶ 參加一覽表
  - 家長/監護人填妥的〈參加表格及同意書〉(如有 家長無法通過電子平台遞交子女的申請表格)

6

## How to log in to the School Portal (initial login) 如何登入學校入門網頁 (首次登入)

# How to log in to the School Portal (initial login) 如何登入學校入門網頁(首次登入)

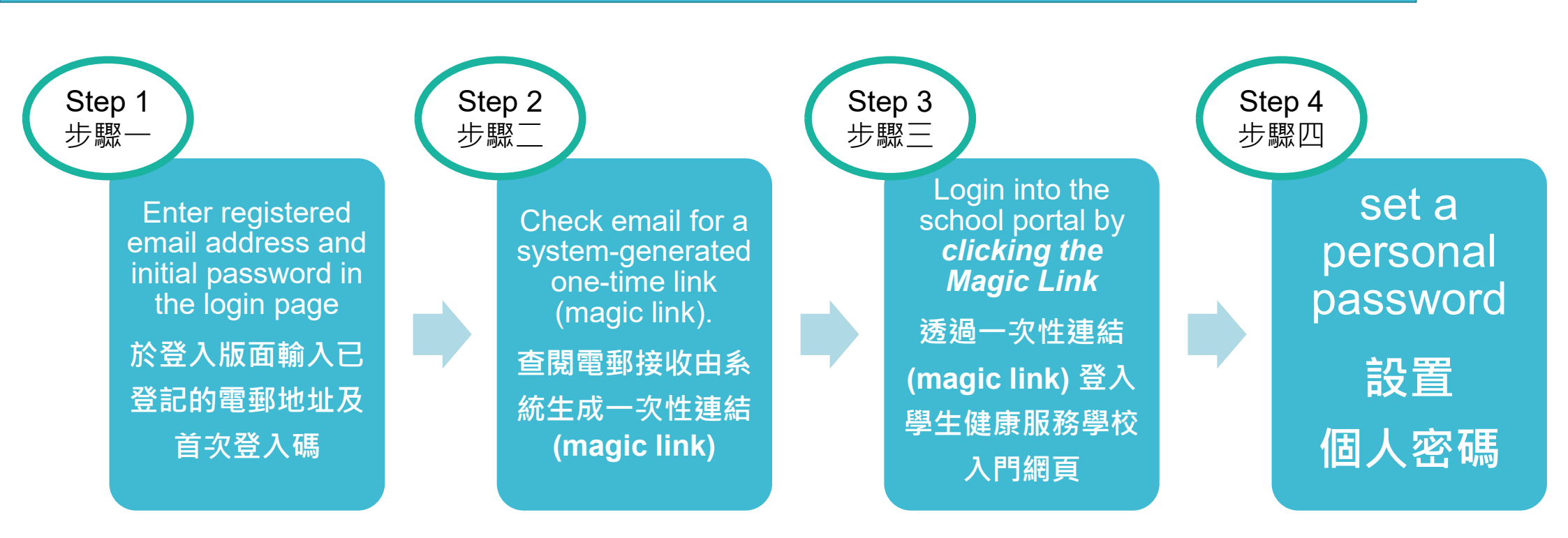

# How to log in to the School Portal (initial login) – Step 1 如何登入學校入門網頁(首次登入) – 步驟一

Enter registered email address and initial password in the login page 於登入版面輸入已登記的電郵地址及首次登入碼

Registered email address: Administrator: Previously registered with the SHS. Assistant: Registered in the system by the administrator. 已登記的電郵地址: 行政管理員:早前已向學生健康服務登記 協助人員:由行政管理員在系統內登記

Initial password : Administrator: Will receive an email from the SHS by the end of June Assistant: Registered in the system by the administrator. 首次登入碼: 行政管理員:於6月底會收到由SHS發出電 郵 協助人員:於行政管理員在系統內登記後, 由系統發出電郵

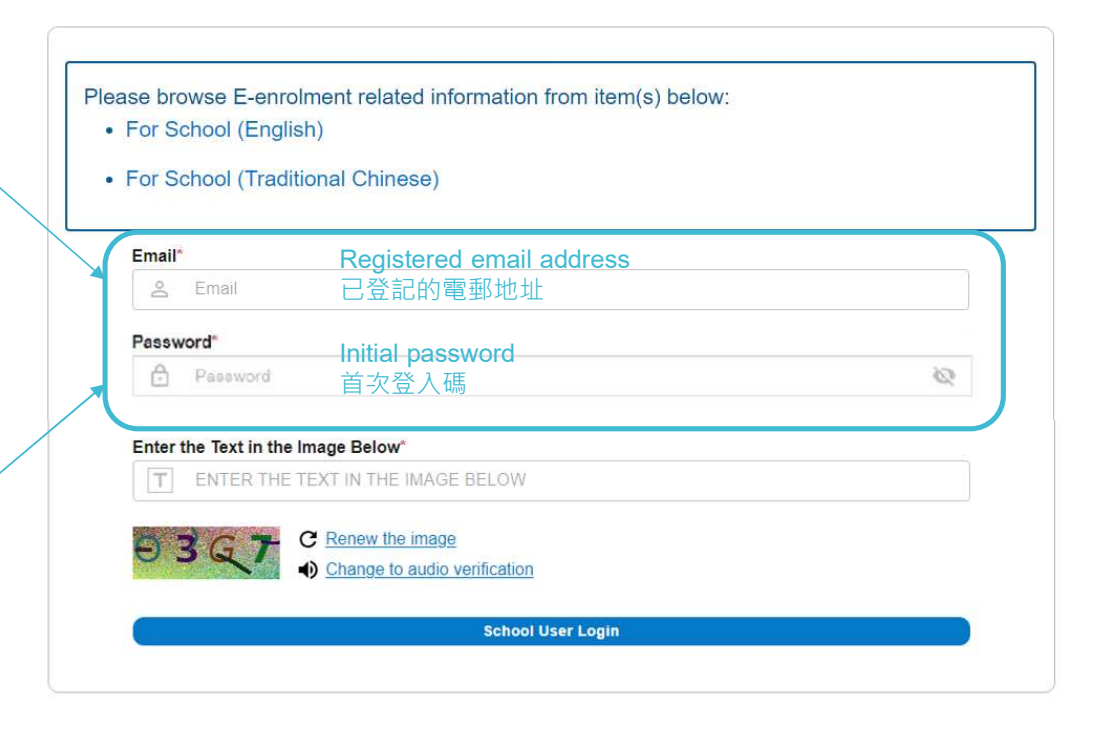

# How to log in to the School Portal (initial login) – Step 2 & 3 如何登入學校入門網頁(首次登入) – 步驟二及三

Step 2 : Check email for a system-generated one-time link (magic link). 步驟二 : 查閱電郵接收由系統生成一次性連結(magic link)

Step 3: Log in to the school portal by clicking the Magic Link 步驟三:透過一次性連結(magic link) 登入學生健康服務學校入門網頁

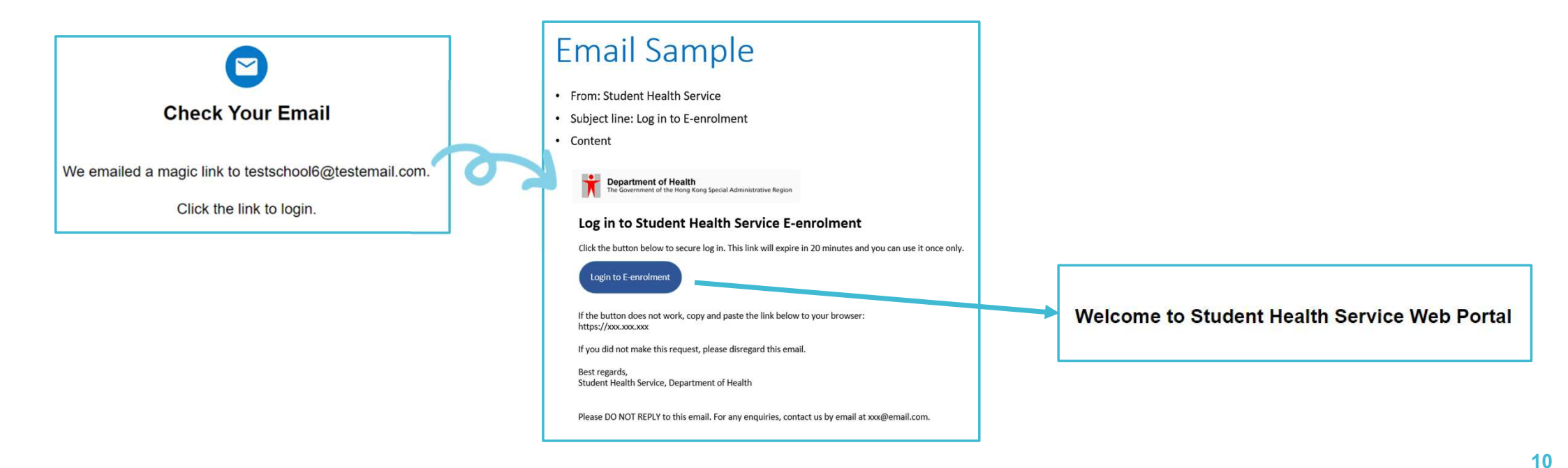

# How to log in to the School Portal (initial login) – Step 4 如何登入學校入門網頁(首次登入) – 步驟四

Set a personal password 設置個人密碼

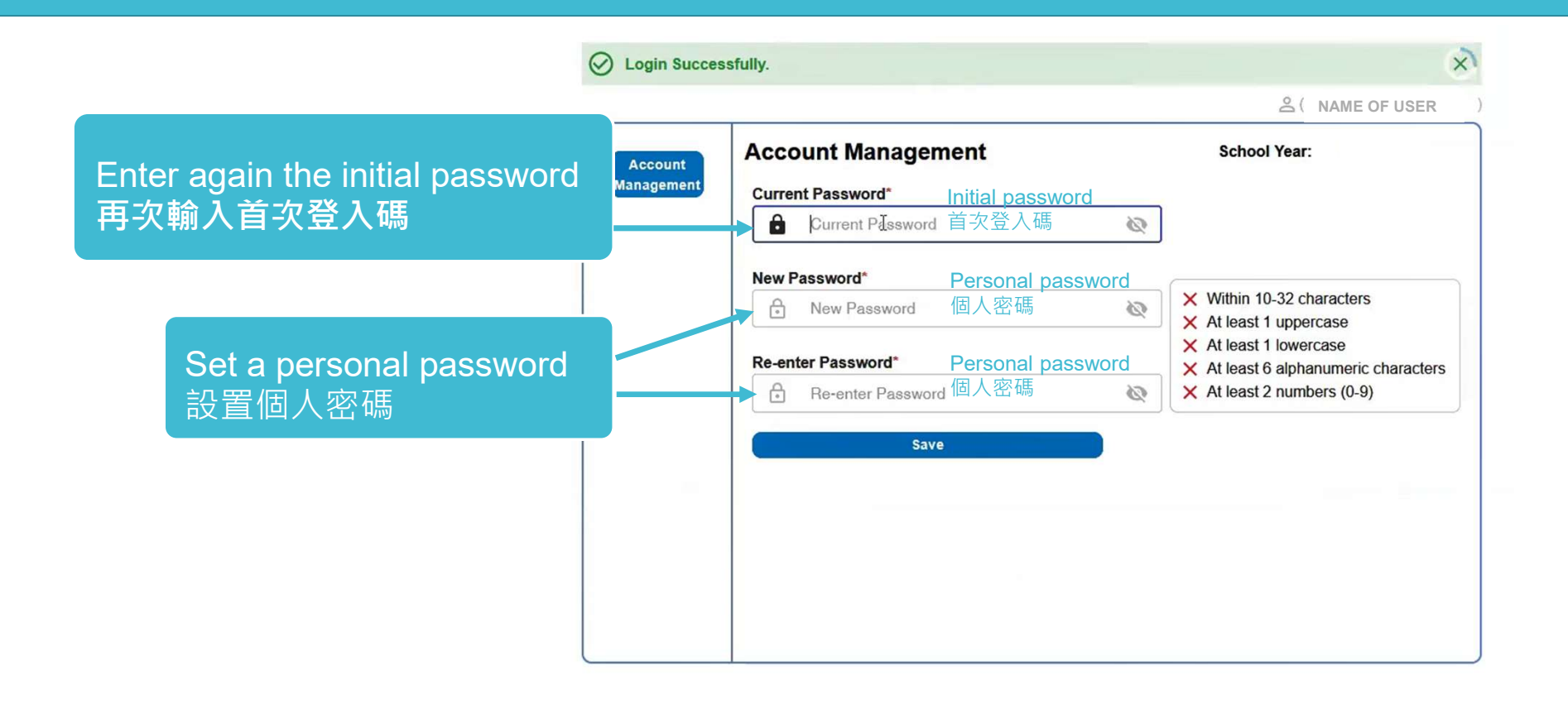

11

# How to log in to the School Portal (initial login) - Notes 如何登入學校入門網頁(首次登入) – 注意事項

School administrators and assistants can save the following link in advance. This link is also included in the email from the SHS at the end of June. 行政管理員及協助人員可預先儲存以下網頁登入連結方便日後使用。此連結也在學生健康服務於六月

底發送的電子郵件中包含。

https://www.clinical.dh.gov.hk/dhOnlineBooking/stdhs/e-enrolment/schoolportal/

During each login, Steps 1 to 4 must be completed using the same browser. 於每次登入時,步驟一至四必須於同一個瀏覽工具上完成。

Each one-time link (magic link) can only be used once and cannot be reused. 每條一次性連結(magic link) 只能用一次<sup>,</sup>不可重複使用<sup>。</sup>

The magic link has a time limit of 20 minutes. Please ensure to click it within the time frame. 一次性連結的有效時間為 20 分鐘。請確保在此時間內點擊。

After setting personal password, you can login with your personal password instead of initial password. 設置個人密碼後,您可以使用個人密碼登錄,而不需使用首次登入碼。

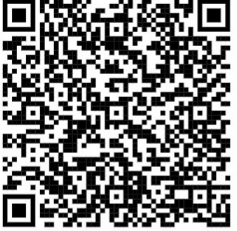

School Portal 學校入門網頁

## Functions in the system 系統中的功能

|                                  |                                                                                                 | Administrator<br>行政管理員 | Assistant<br>協助人員 |
|----------------------------------|-------------------------------------------------------------------------------------------------|------------------------|-------------------|
| E-enrolment Form<br>Verification | Verify the Application Form<br>核實報名表資料<br>Submit the Application Form to SHS<br>提交已核實報名表到學生健康服務 | ✓                      | ✓                 |
| School Submission Status         | Monitor the submission status of each<br>class<br>查閱家長交報名表狀況                                    | $\checkmark$           | $\checkmark$      |
| Reject Basket                    | Handle problem application<br>處理有問題報名表<br>Change grade / class for parents<br>更正申請表上的班級資料       | ~                      |                   |
| Class Maintenance                | Perform Class Maintenance<br>輸入班級資料                                                             | $\checkmark$           |                   |
| Account Management               | Create Account for Additional<br>Assistant(s)<br>為協助人員開啟帳戶                                      | $\checkmark$           |                   |

E-enrolment Form Verification

School Submission Status

**Reject Basket** 

**Class Maintenance** 

Account Management

13

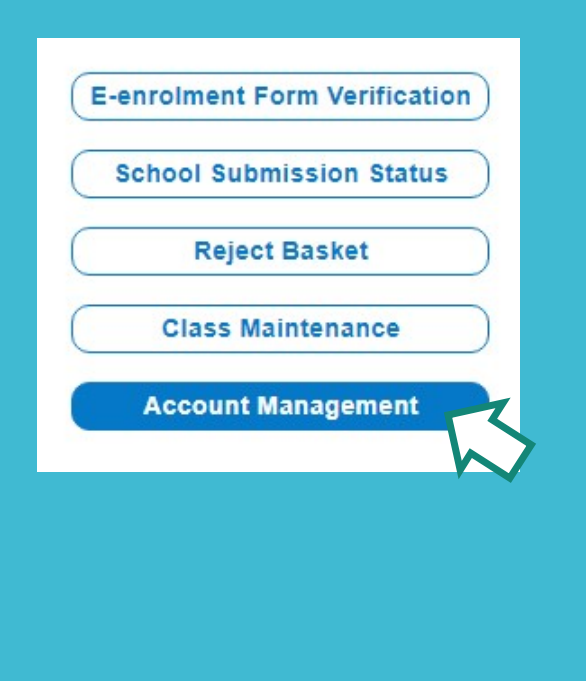

## Account Management

- Create Account for Assistant(s) (if applicable)
- 為協助人員開啟帳戶 (如適用)

School Administrator to determine number of assistant to perform the Eenrolment form verification in "*Account Management*" page 學校行政管理員可自行決定於系統開啟 予協助人員的帳戶數目,以便進行核實 報名表的工作。

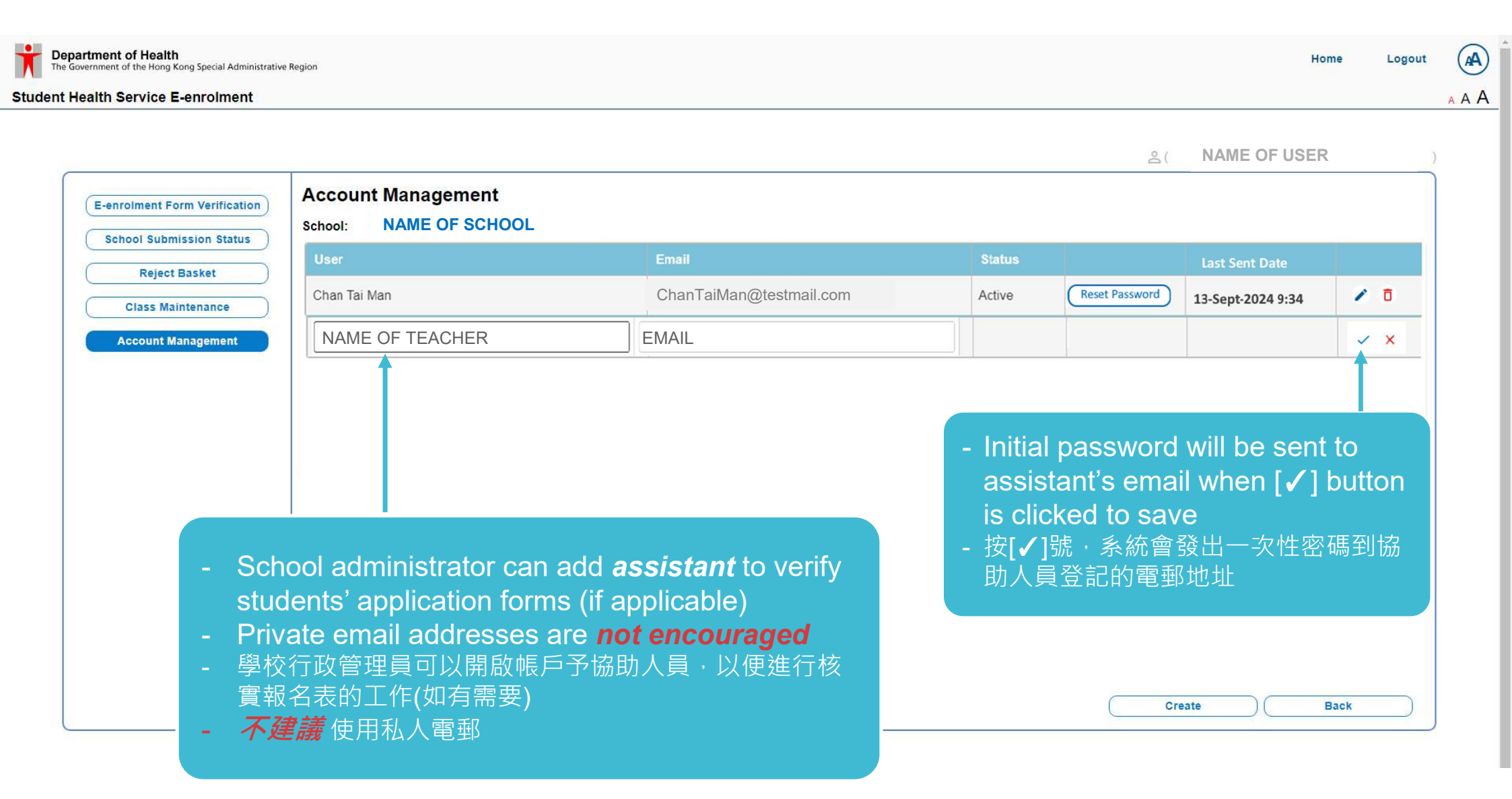

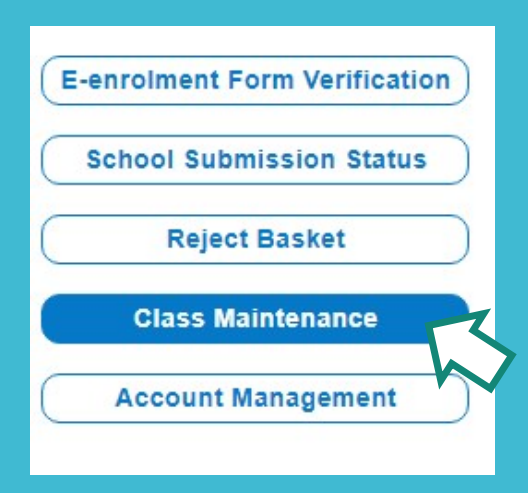

## **Class Maintenance**

- Insert Class information
- 輸入班級資料
  - Grade and Class information must be completed on or before 15 August, 2025
  - Total number of students per class can be amended afterward
  - 必須於8月15日前輸入全校級別和班別資料
  - 全班學生人數可以隨時更改

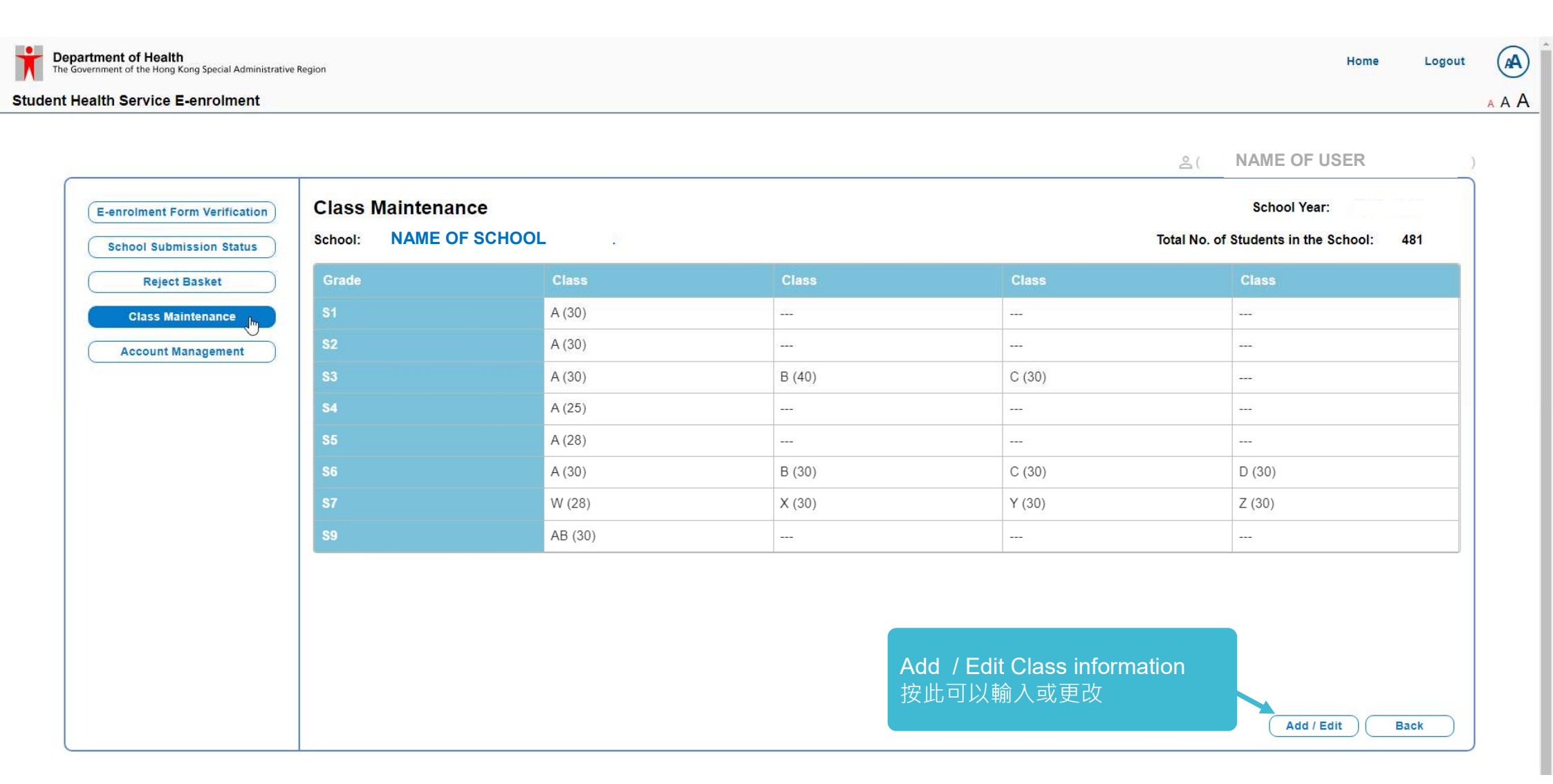

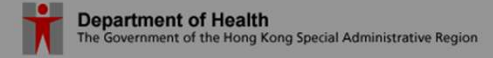

Student Health Service E-enrolment

- Grade: Primary school小學 : P1-P6 Secondary school中學 : S1-S6
- International school國際學校: Y1=P1, Y2=P2....Y7=S1, Y8=S2
- Class: choose the class name from the drop down list 班名請於系統挑選

|   | Grade    | Class | No. of Students |           |                      |
|---|----------|-------|-----------------|-----------|----------------------|
| 1 | S1       | A     | 30              | 1 1 1     |                      |
| 2 | S2       | A     | 30              | ↑  1 ↑  ↓ | JSER <sub>DL</sub> ) |
| 3 | S3       | A     | 30              | 1 1 1     |                      |
| 4 | S3       | В     | 40              | / □ ↑ ↓   | chool: 481           |
| 5 | S3       | С     | 30              | ✓ 1 ↑ ↓   |                      |
| 3 | S4       | A     | 25              | / 🖬 🛧 🗸   |                      |
| 7 | S5       | A     | 28              | ↑  ↑  ↓   |                      |
| 3 | S6       | A     | 30              | / □ ↑ ↓   |                      |
| 9 | S6       | B     | 30              |           |                      |
| 0 | S6       | С     | 30              | / ⊡ ↑ ↓   |                      |
| 1 | S6       | D     | 30              | ↑ 1 ↑ ↓   |                      |
| 2 | S1       | W     | 28              | / □ ↑ ↓   |                      |
| 3 | S2       | x     | 30              | / 🖬 🛧 🗸   |                      |
| 4 | S4       | Y     | 30              |           |                      |
| 5 | S5       | Z     | 30              | 1 1 1     |                      |
| 6 | S6<br>S7 | AB    | 30              | 1 1 1     |                      |
| 7 | 1        | ~     |                 | ~ ×       | Back                 |

增加班別

maintenance

完成輸入

18

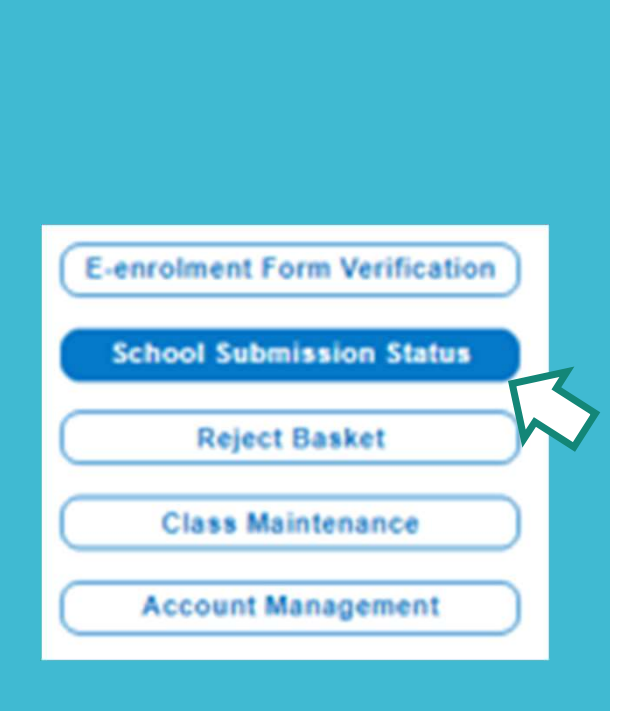

## **School Submission Status**

Monitor the submission status of each class 查閱家長交報名表狀況

### Monitor the submission status of each class 查閱家長交報名表狀況

If the number of submission is not tallied with the reply indicating for joining the service(s), please remind the parents submit the application before deadline

如家長交報名表狀況與回覆會參加人數不符‧請提示家長於限期內交報名表

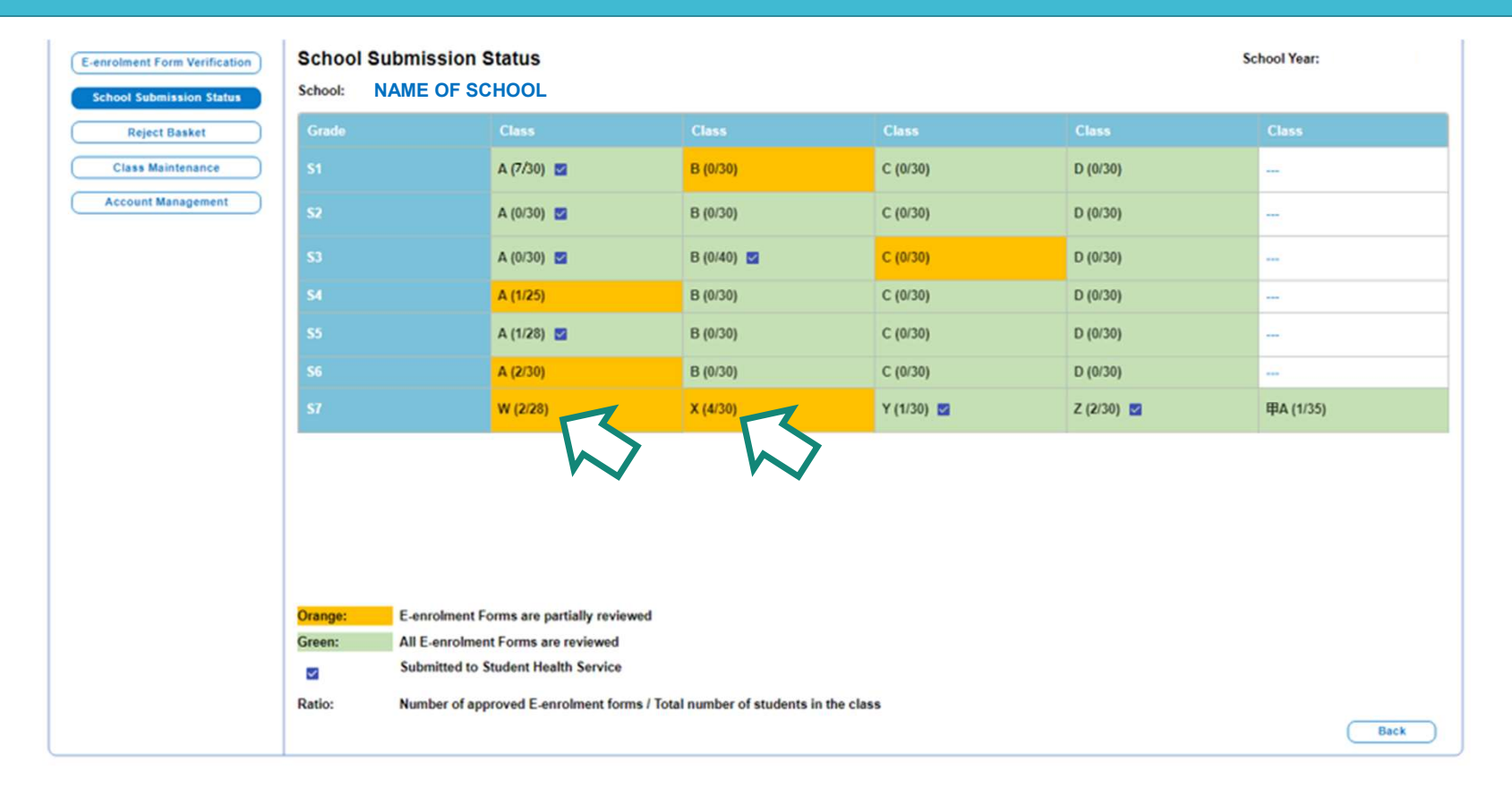

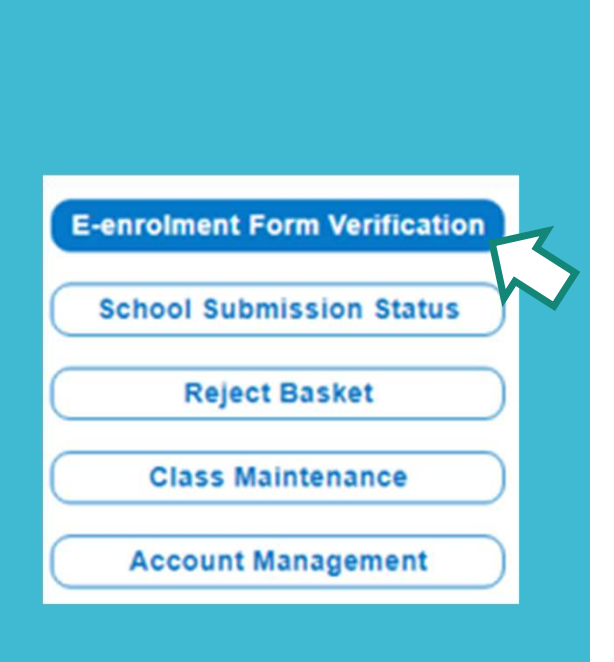

## **E-enrolment Form Verification**

Function 1 : Verify registration eligibility (whether the student is enrolled in that class) Function 2 : Submit the Application Form to SHS

功能1:核實報名資格(是否就讀該班) 功能2:提交已核實報名表到學生健康服務

### Verify and submit application forms to SHS - Notes 核實及提交報名表到學生健康服務- 注意事項

The deadline of E-enrolment submission Primary School: 15-26 Sept. 2025 Secondary School: 22-28 Sept. 2025

Administrators and assistants can verify the application form information at any time after parents submit the application form. All application forms for classmates must be verified before submitting the form to the SHS.

\*\*\*Be aware the deadline for school submission\*\*\*

\*\*\*Note: Only one submission to SHS per class is allowed.\*\*\*

提交報名表到學生健康服務期限 小學9月15-26日 中學9月22-28日

行政管理員及協助人員可於家長遞交申請表後的任何時間核實學生是否就讀該班。需核實所有同班同學的報名資格後,才可提交報名表到學生健康服務。

\*\*\*留意學校提交表格的截止日期\*\*\*

\*\*\*注意每班只能提交一次報名表到學生健康服務\*\*\*

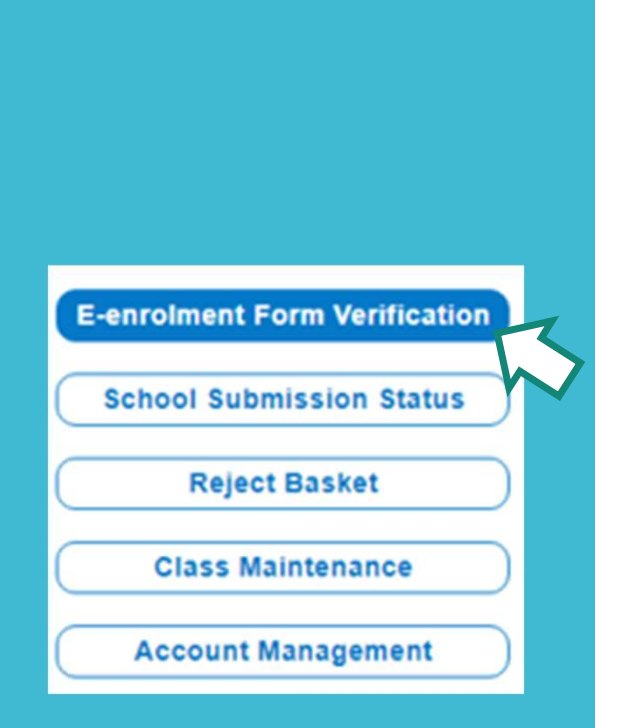

## **E-enrolment Form Verification**

Function 1 : Verify registration eligibility (whether the student is enrolled in that class)

功能1:核實報名資格(是否就讀該班)

### Select respective class 揀選準備處理的班別

| E-enrolment Form Verification<br>School Submission Status | E-enrolment Form Ve<br>School: NAME OF SC | erification<br>HOOL      |               |               | So<br>Total No. of Stude | thool Year:<br>nts in the School: 906 |
|-----------------------------------------------------------|-------------------------------------------|--------------------------|---------------|---------------|--------------------------|---------------------------------------|
| Reject Basket                                             | Grade                                     | Class                    | Class         | Class         | Class                    | Class                                 |
| Class Maintenance                                         | S1                                        | <u>A (30)</u>            | <u>B (30)</u> | <u>C (30)</u> | <u>D (30)</u>            |                                       |
| Account Management                                        | \$2                                       | A (30)                   | <u>B (30)</u> | <u>C (30)</u> | <u>D (30)</u>            |                                       |
|                                                           | S3                                        | A (30)                   | <u>B (40)</u> | <u>C (30)</u> | D (30)                   |                                       |
|                                                           | S4                                        | A (25)                   | <u>B (30)</u> | <u>C (30)</u> | D (30)                   |                                       |
|                                                           | S5                                        | A (28)                   | <u>B (30)</u> | <u>C (30)</u> | D (30)                   |                                       |
|                                                           | S6                                        | A (30)                   | <u>B (30)</u> | <u>C (30)</u> | D (30)                   |                                       |
|                                                           | \$7                                       | <u>W (28)</u>            | <u>X (30)</u> | <u>Y (30)</u> | <u>Z (30)</u>            | 甲A (35)                               |
|                                                           | The deadline of E-enrolme                 | nt submission will be on |               |               |                          | Back                                  |

| The Government of Health<br>The Government of the Hong Kong Special Administrative Region |                                                                 |                                                                                            |                                                                                                    |                                                                                     |              |     |                       |            |                                             |                                            | Home Logout            |
|-------------------------------------------------------------------------------------------|-----------------------------------------------------------------|--------------------------------------------------------------------------------------------|----------------------------------------------------------------------------------------------------|-------------------------------------------------------------------------------------|--------------|-----|-----------------------|------------|---------------------------------------------|--------------------------------------------|------------------------|
| Student Health Service E-enrolment                                                        |                                                                 |                                                                                            |                                                                                                    |                                                                                     |              |     |                       |            |                                             |                                            | A A A                  |
| E-enrolment Form Verification<br>School Submission Status                                 | E-enr<br>School:                                                | olment<br>NAME                                                                             | Form Verification                                                                                                    | Nese: A                                                                             |              |     | 名(                    | NAME OF    | USER<br>Year:                               |                                            | Verify<br>registration |
| Reject Basket                                                                             | Giudei                                                          | View Doc.                                                                                  | Surname                                                                                                    | Given Name                                                                          | Chinese Name | Sex | Document No.          | Supp. Info | Approve                                     | Not My                                     | (whether the           |
| Class Maintenance Account Management                                                      | 1                                                               | Ê                                                                                          | ОТР                                                                                                    | TESTING 2                                                                           | 李多多          | М   | E054rgin, (HKID)      | ()         |                                             | class<br>X                                 | student is             |
|                                                                                           | 2                                                               | Ê                                                                                          | LLL                                                                                                    | LLL                                                                                 |              | М   | C193                  | i          |                                             | X                                          | class)                 |
| View E-enrolment                                                                          | 3                                                               | Ê                                                                                          | CHAN                                                                                                    | SIU MEI                                                                             |              | F   | G11(###### (HKID)     | (i)        |                                             | X                                          |                        |
| form                                                                                      | 4                                                               | Ê                                                                                          | TESTING                                                                                                    | FIVE                                                                                | 1            | М   | A032-Baylin (HKID)    | (j)        |                                             | X                                          | 貞 恰(是否就<br>  讀該班)      |
| 查閱報名表                                                                                     | 5                                                               | Ê                                                                                          | GFDGD                                                                                                    | YTIUYTIUY                                                                           |              | М   | E05' 🖓 🖓 👘 (HKID)     | (i)        |                                             | X                                          |                        |
|                                                                                           | 6                                                               | Ê                                                                                          | LAM                                                                                                    | LAM LI                                                                              |              | F   | S45Internation (HKID) | (j)        |                                             | X                                          |                        |
|                                                                                           | 7                                                               | Ê                                                                                          | E                                                                                                    | E                                                                                   |              | F   | 085:****** (HKID)     | (i)        |                                             | X                                          |                        |
|                                                                                           | 8                                                               | Ê                                                                                          | KNOLL                                                                                                    | MAY                                                                                 | 美美           | F   | C85! angle (HKID)     | (j)        |                                             | X                                          |                        |
|                                                                                           | Total Nu<br>Total Nu<br>ON<br>1) F<br>2) N<br>Note: The<br>Sube | mber of Stu<br>mber of E-e<br>LY one sub<br>form verifica<br>lo. of applica<br>a E-enrolme | Idents in the Class:<br>enrolment Form Approved:<br>mission is allowed, please er<br>tion completed<br>ation tally to no. of student willi<br>nt form can be submitted to St | 30<br>0<br>nsure :<br>ing to join the service(s)<br>tdHS after the student submissi | on deadline  |     | C                     | Save )     | Is in<br>this<br>class<br>就讀<br>本班<br>Print | in this<br>class<br>不是<br>就讀<br>本班<br>Back |                        |

### View E-enrolment form 查閱報名表

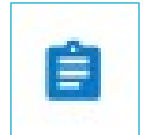

No information can be amended in this page 家長填寫的資料只 供參考,不能更改

|                                                                                                    |                                                                                                    | 21 MARTINGLI SECONDART SCHUAR                                                                                                    |                              |
|----------------------------------------------------------------------------------------------------|----------------------------------------------------------------------------------------------------|----------------------------------------------------------------------------------------------------|------------------------------|
| Student Particulars                                                                                                    |                                                                                                    | *                                                                                                    |                              |
| dentity Document Type of Student                                                                                                    | HKID Card                                                                                                    |                                                                                                    |                              |
|                                                                                                    | HK Permanent Identity Card                                                                                                    |                                                                                                    |                              |
|                                                                                                    | HK Identity Card (only applicable for the age of 11 or above                                                                                                    | e)                                                                                                    |                              |
| dentity Document Number of Student                                                                                                    | G110766(5) (Student should bring along the stated ID document                                                                                                    | on the day of the annual health assessment)                                                                                                    |                              |
| Name of Student                                                                                                    | -Sumarne CHAN                                                                                                    | 'Given Name SIU MEI                                                                                                    |                              |
| Please complete the name as printed on Identity Cal<br>Sertificate)                                                                          | d / Birth<br>Chinese Name                                                                                                    |                                                                                                    |                              |
| Sex                                                                                                    | Fernale O Mate                                                                                                    |                                                                                                    |                              |
| Date of Birth                                                                                                    | 01-Jan-2012                                                                                                    | 1                                                                                                    |                              |
| Place of Birth                                                                                                    | HONG KONG                                                                                                    |                                                                                                    |                              |
| Date of Arrival In Hong Kong<br>Not for child born in Hong Kong)                                                                             |                                                                                                    | ]                                                                                                    |                              |
| Contact Phone Number of Parent / Guardian                                                                                                    | * Mobile SMS                                                                                                    |                                                                                                    |                              |
| vould be preferable)                                                                                                    | Mobile HONG KONG                                                                                                    | ~ [                                                                                                    |                              |
|                                                                                                    | Home                                                                                                    |                                                                                                    |                              |
| Email                                                                                                    | (If failed to submit the one-time password timely, you are required                                                                                                    | a to restart the application.)                                                                                                    |                              |
| Linasi                                                                                                    | chansiumei@testmail.com                                                                                                    |                                                                                                    |                              |
| Communication Language                                                                                                    | English     Chinese                                                                                                    |                                                                                                    |                              |
| Correspondence Address                                                                                                    | (SMS and email notification for appointment in Student Health S                                                                                                    | ervice would be sent to the mobile SMS na, and Ernal)                                                                                                    |                              |
|                                                                                                    | Address                                                                                                    |                                                                                                    |                              |
| chool                                                                                                    | MARYKNOLL SECONDARY SCHOOL                                                                                                    |                                                                                                    |                              |
| Clase                                                                                                    | S1 A                                                                                                    |                                                                                                    | Duint ann lis diam           |
|                                                                                                    | I wish the above named child to join Electronic Health Re                                                                                                    | cord Sharing System (eHealth)                                                                                                    | Print application 1<br>可信起々主 |
| consent and Declaration for Student Health Servi                                                                                             | ce (StdH S)                                                                                                    | ·                                                                                                    | 刘山뀏石衣                        |
| Student Health Service (StdHS)                                                                                                    |                                                                                                    |                                                                                                    |                              |
| 3 agree to enrol the above named child in the 3                                                                                              | Student Health Service.                                                                                                    |                                                                                                    |                              |
| I give consent to and authorise the Director of<br>by SIdHS, Government Departments and Bure<br>determination purpose. (The SIdHS is provide | Health to obtain or disclose all relevant information relating to the child from n<br>aux and relevant parties for the purpose of enrotment and follow up appoints<br>if free for those students who are "eligible persons". For "non-eligible person | ne, the school the child is attending, the service providers engaged<br>rent and establishing the eligibility status of the child for fee-<br>18", they have to pay on the appointment day the gazette and at |                              |
| fee, the prevailing fee is HKS615 1                                                                                                    |                                                                                                    |                                                                                                    |                              |

Print fbr

26

## Sample of the printable version of the individual form 列印報名表的樣式

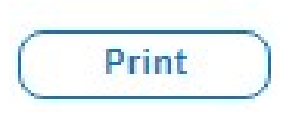

| 5/7/24, 10:49 AM                           | Stu                   | dent Health Service E-enrolment       |
|--------------------------------------------|-----------------------|---------------------------------------|
| Student Particulars                        |                       |                                       |
| Identity Document Type of Studen           | t HKID Ca             | ard                                   |
|                                            | HK Perr               | nanent Identity Card                  |
| Identity Document Number of Stu            | dent S00000           | 00(0)                                 |
| Name of Student                            | Surname               | CHAN                                  |
|                                            | Given Name            | SIU MEI                               |
|                                            | Chinese Name          |                                       |
| Sex                                        | Female                |                                       |
| Date of Birth                              | 01-Jan-2012           |                                       |
| Place of Birth                             | HONG KONG             |                                       |
| Date of Arrival in Hong Kong               |                       |                                       |
| Contact Phone Number of Parent<br>Guardian | I                     |                                       |
| Email                                      | chansiumei@te         | estmail.com                           |
| Communication Language                     | English               |                                       |
| Correspondence Address                     | Address               |                                       |
| School                                     | NAME OF SCH           | OOL                                   |
| Class                                      | S1 A                  |                                       |
| I wish the above named child               | to join Electronic He | ealth Record Sharing System (eHealth) |
| Consent and Declaration for Stude          | nt Health Service (   | StdHS)                                |
| Student Health Service (StdHS)             |                       |                                       |
| I agree to enrol the above na              | med child in the Stu  | dent Health Service.                  |
| Name of Parent / Guardian                  | CHAN DAI MEI          |                                       |
| Relationship                               | Mother                |                                       |

### Supplementary information 附加資料

Supp. Info

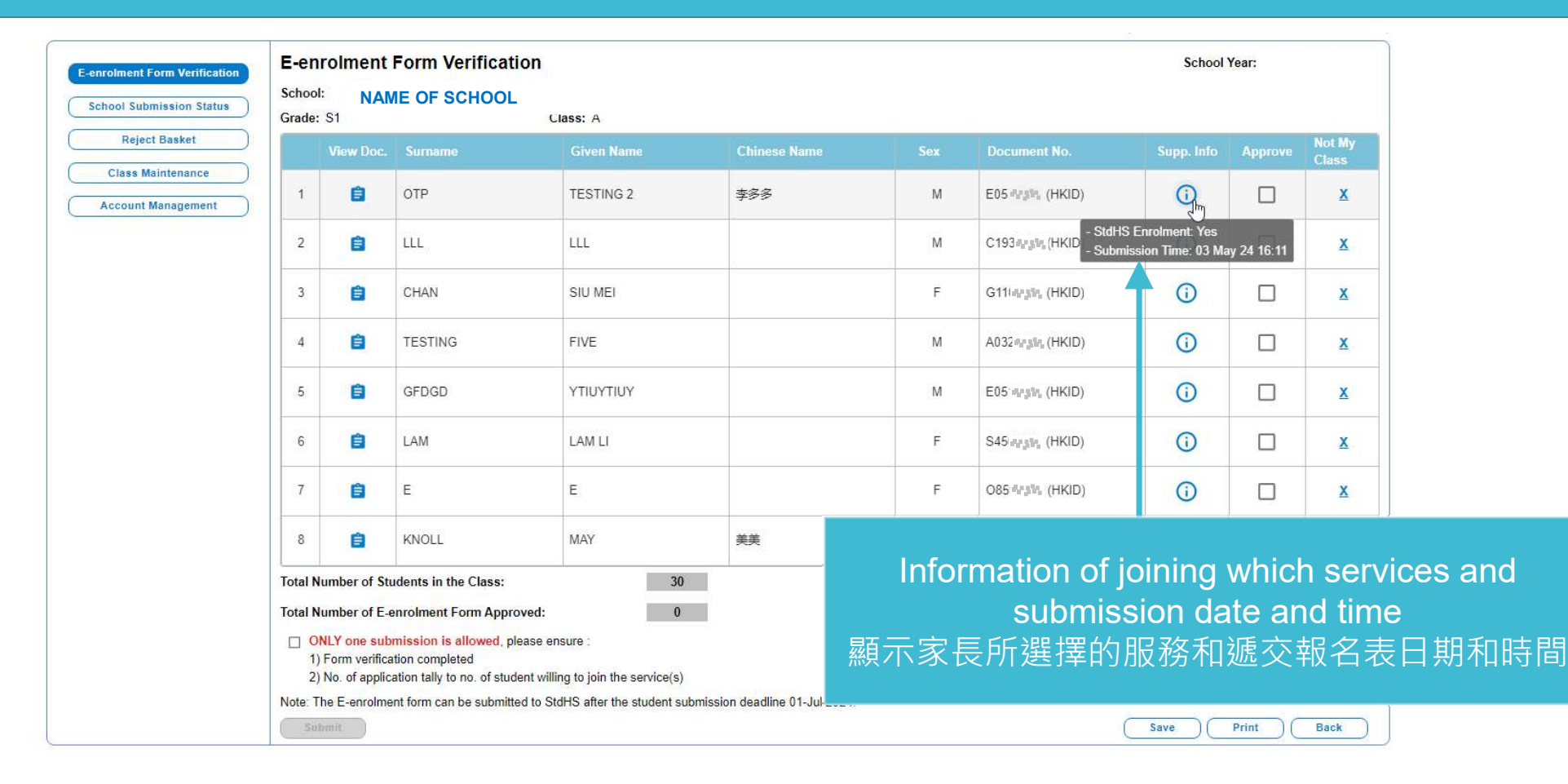

### Confirm the student is enrolled in that class 確認學生就讀本班

E-enrolment Form Verification School Year: E-enrolment Form Verification School: NAME OF SCHOOL School Submission Status Grade: S1 Class: A Reject Basket Not My Class **Class Maintenance** OTP TESTING 2 Ê 李多多 Μ E05 (HKID) ( 1 Account Management LLL 2 Ê LLL Μ C193 (HKID) ( 3 CHAN SIU MEI F G11 (HKID) () Ê X 4 Ê TESTING FIVE Μ A032 (HKID)  $(\mathbf{i})$ X ( 5 Ê GFDGD YTIUYTIUY M E05 (HKID) X () Ê LAM LAM LI F 6 S45 (HKID) X Е F 085 (HKID) 7 Ê E ( X () MAY KNOLL 美美 F C85: (HKID) 8 Ê X Total Number of Students in the Class: 30 1 Total Number of E-enrolment Form Approved: ONLY one submission is allowed, please ensure : 1) Form verification completed 2) No. of application tally to no. of student willing to join the service(s) Note: The E-enrolment form can be submitted to StdHS after the student submission deadline 01-Jul-2024. Print Back Save

Approve

J.m

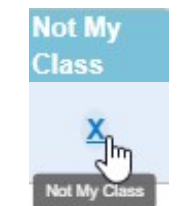

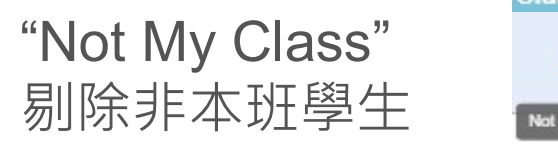

| enrolment Form Verification | E-en<br>Schoo            | rolment<br>NAI              | Form Verification                                                                                                 |                                       |                            |     |                        | School '   | Year:   | o secesa e o |                     |
|-----------------------------|--------------------------|-----------------------------|----------------------------------------------------------------------------------------------------|---------------------------------------|----------------------------|-----|------------------------|------------|---------|--------------|---------------------|
| Reject Basket               | Grade:                   | S1                          | 10                                                                                                    | Class: A                              |                            |     |                        |            |         | M74 887      |                     |
|                             |                          | View Doc.                   | Surname                                                                                                    | Given Name                            | Chinese Name               | Sex | Document No.           | Supp. Info | Approve | Class        |                     |
| Account Management          | 1                        | Ê                           | OTP                                                                                                    | TESTING 2                             | 李多多                        | М   | E05.##### (HKID)       | (i)        |         | X            |                     |
|                             | 2                        | Ê                           | LLL                                                                                                    | LLL                                   |                            | М   | C194474. (HKID)        | (i)        |         | ×<br>m       | 7                   |
|                             | 3                        | Ê                           | CHAN                                                                                                    | SIU MEI                               |                            | F   | G11 argin, (HKID)      | (i)        |         | Not My Cites | $\sim$              |
|                             | 4                        | Ê                           | TESTING                                                                                                    | FIVE                                  |                            | М   | <sup>A03</sup> The sel | ected      | stud    | ent wi       | ill then be sending |
|                             | 5                        | Ê                           | GFDGD                                                                                                    | YTIUYTIUY                             |                            | м   | E05                    | to         | "Re     | ject B       | asket"              |
|                             | 6                        | Ê                           | LAM                                                                                                    | LAM LI                                |                            | F   | s45 非本                 | 班學生        | 主報名     | 名表將          | 轉送到 <b>"Reject</b>  |
|                             | 7                        | Ê                           | E                                                                                                    | E                                     |                            | F   | O85                    | <u> </u>   | B       | asket        |                     |
|                             | 8                        | Ê                           | KNOLL                                                                                                    | MAY                                   | 美美                         | F   | C85 drafin (HKID)      | 0          |         | X            |                     |
|                             | Total N                  | lumber of St                | udents in the Class:                                                                                              | 30                                    |                            | 1   |                        | 1          |         |              |                     |
|                             | 10tal N<br>0<br>1)<br>2) | NLY one sul<br>Form verific | enroiment Form Approved:<br>omission is allowed, please e<br>ation completed<br>cation tally to no. of student wi | nsure :<br>ing to join the service(s) |                            |     |                        |            |         |              |                     |
|                             | Su                       | bmit                        | end form can be submitted to S                                                                                    | ເບກວ arter the student submiss        | iori deadiine v1-Jul-2024. |     |                        | Save       | Print   | Back         |                     |

# Print the approved registration list (available before and after submission to SHS) 列印已批核報名表名單(投交表格到SHS前後都可列印) Print

| E-en<br>Schoo                               | rolment<br>I: NAM                                                                                    | Form Verificat                                                                                                    | ion                                                                                                    |                                  |     |                    | School     | Year:   |    |
|---------------------------------------------|----------------------------------------------------------------------------------------------------|----------------------------------------------------------------------------------------------------|----------------------------------------------------------------------------------------------------|----------------------------------|-----|--------------------|------------|---------|----|
| Grade                                       | : S1                                                                                                 |                                                                                                    | Class: A                                                                                                    |                                  |     |                    |            |         |    |
|                                             | View Doc.                                                                                            | Surname                                                                                                    | Given Name                                                                                                    | Chinese Name                     | Sex | Document No.       | Supp. Info | Approve | No |
| 1                                           | â                                                                                                    | ОТР                                                                                                    | TESTING 2                                                                                                    | 李多多                              | М   | E05                | <u>()</u>  |         |    |
| 2                                           | Ê                                                                                                    | CHAN                                                                                                    | SIU MEI                                                                                                    |                                  | F   | G11 4-st. (HKID)   | ()         |         |    |
| 3                                           | Ê                                                                                                    | TESTING                                                                                                    | FIVE                                                                                                    |                                  | М   | A03====== (HKID)   | (i)        |         |    |
| 4                                           | Ê                                                                                                    | GFDGD                                                                                                    | YTIUYTIUY                                                                                                    |                                  | М   | E05 4-str. (HKID)  | (j)        |         |    |
| 5                                           | Ê                                                                                                    | LAM                                                                                                    | LAM LI                                                                                                    |                                  | F   | S45(###\$## (HKID) | 0          |         |    |
| 6                                           | Ê                                                                                                    | E                                                                                                    | E                                                                                                    |                                  | F   | 085-1-11- (HKID)   | 0          |         |    |
| 7                                           | â                                                                                                    | KNOLL                                                                                                    | MAY                                                                                                    | 美美                               | F   | C85-11-1 (HKID)    | (i)        |         |    |
| Total N<br>Total N<br>C<br>1<br>2<br>Note 1 | lumber of Stu<br>lumber of E-t<br>NLY one sub<br>) Form verifica<br>) No. of applic<br>The E-enrolme | udents in the Class:<br>enrolment Form Appri-<br>mission is allowed, pl<br>ation completed<br>ation tally to no. of stuc<br>aut form can be submitt | 30       oved:     7       lease ensure :       lent willing to join the service(s)       ad to StdES after the student si | ubmission deadline 01. Int.2024  |     |                    |            |         |    |
| Note. 1                                     | tie c-entoime                                                                                        | and form can be submitte                                                                                                    | ed to stans aller the student st                                                                                           | IDITIISSION GEAGINE VI-JUI-ZVZ4. |     |                    |            |         |    |

31

# Sample of the printable version of the approved registration list 列印已批核報名表名單的樣式

Print

| E-enr             | olment F     | Form Verifi       | cation          |     |                                             | Schoo | l Year: |                    |
|-------------------|--------------|-------------------|-----------------|-----|---------------------------------------------|-------|---------|--------------------|
| ichool:<br>Grade: | S1 A         |                   |                 |     |                                             |       |         |                    |
|                   | Sumame       | Given<br>Name     | Chinese<br>Name | Sex | Document<br>No.                             | StdHS | SDCS    | Submission<br>Time |
| 1                 | OTP          | TESTING 2         | 李多多             | М   | E054 argin,<br>(HKID)                       | Y     | Ν       | 03 May 24<br>16:11 |
| 2                 | CHAN         | SIU MEI           |                 | F   | G11(4-55-)<br>(HKID)                        | Y     | Ν       | 29 Feb 24<br>15:39 |
| 3                 | TESTING      | FIVE              |                 | М   | A03.<br>(HKID)                              | Y     | Ν       | 23 Feb 24<br>16:41 |
| 4                 | GFDGD        | YTIUYTIUY         |                 | М   | E05<br>(HKID)                               | Y     | Ν       | 23 Feb 24<br>15:31 |
| 5                 | LAM          | LAM LI            |                 | F   | S45(HKID)                                   | Y     | Ν       | 23 Feb 24<br>11:23 |
| 6                 | E            | E                 |                 | F   | 085: 10 10 10 10 10 10 10 10 10 10 10 10 10 | Y     | Ν       | 20 Feb 24<br>16:58 |
| 7                 | KNOLL        | MAY               | 关关              | F   | C85:<br>(HKID)                              | Y     | Ν       | 19 Feb 24<br>11:17 |
| otal Nu           | mber of Stud | dents in the Clas | is:             |     |                                             | 30    |         |                    |

### Save approved list before submission 提交前可貯存頁面

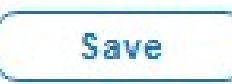

| E-enrolment Form Verification School Submission Status | E-er                                    | nrolment                                                                                                    | Form Verification<br>E OF SCHOOL                                                                                                    | lass. A                                                                             |                          |     |                         | School     | Year:   |                 |
|--------------------------------------------------------|-----------------------------------------|----------------------------------------------------------------------------------------------------|----------------------------------------------------------------------------------------------------|-------------------------------------------------------------------------------------|--------------------------|-----|-------------------------|------------|---------|-----------------|
| Reject Basket                                          | Grade                                   | View Doc.                                                                                                    | Surname                                                                                                    | Given Name                                                                          | Chinese Name             | Sex | Document No.            | Supp. Info | Арргоче | Not My<br>Class |
| Class Maintenance Account Management                   | 1                                       | Ê                                                                                                    | OTP                                                                                                    | TESTING 2                                                                           | 李多多                      | М   | E0544                   | (j)        |         | X               |
|                                                        | 2                                       | Ê                                                                                                    | CHAN                                                                                                    | SIU MEI                                                                             |                          | F   | G11 4-str. (HKID)       | Û          |         | X               |
|                                                        | 3                                       | Ê                                                                                                    | TESTING                                                                                                    | FIVE                                                                                |                          | М   | A03 and a (HKID)        | 0          |         | X               |
|                                                        | 4                                       | Ê                                                                                                    | GFDGD                                                                                                    | ΥΤΙυΥΤΙυΥ                                                                           |                          | М   | E05 🗤 📲 (HKID)          | (j)        |         | X               |
|                                                        | 5                                       | Ê                                                                                                    | LAM                                                                                                    | LAM LI                                                                              |                          | F   | S45(####### (HKID)      | 0          |         | X               |
|                                                        | 6                                       | Ê                                                                                                    | E                                                                                                    | E                                                                                   |                          | F   | 085 - Sin (HKID)        | 0          |         | X               |
|                                                        | 7                                       | Ê                                                                                                    | KNOLL                                                                                                    | MAY                                                                                 | 美美                       | F   | C85 <sup>4</sup> (HKID) | ()         |         | X               |
|                                                        | Total I<br>Total I<br>C 1<br>2<br>Note: | Number of Stu<br>Number of E-e<br>ONLY one sub<br>) Form verifica<br>) No. of applic<br>The E-enrolme<br>abmit | udents in the Class:<br>enrolment Form Approved:<br>mission is allowed, please er<br>tition completed<br>ation tally to no. of student willi<br>nt form can be submitted to St | 30<br>7<br>Insure :<br>ing to join the service(s)<br>dHS after the student submissi | on deadline 01-Jul-2024. |     |                         | Save       |         | Back            |

| - | enrolment Form Verification |
|---|-----------------------------|
| ~ | School Submission Status    |
|   | Reject Basket               |
|   | Class Maintenance           |
| _ | Account Management          |

## **E-enrolment Form Verification**

Function 2 : Submit the Application Form to SHS

功能2:提交已核實報名表到學生健康服務

\*\*\*Only **ONE** submission per class is allowed\*\*\* \*\*\*每班只可提交**一次**\*\*\*

### Submit the Application Form to SHS 提交已核實報名表到學生健康服務

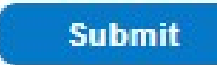

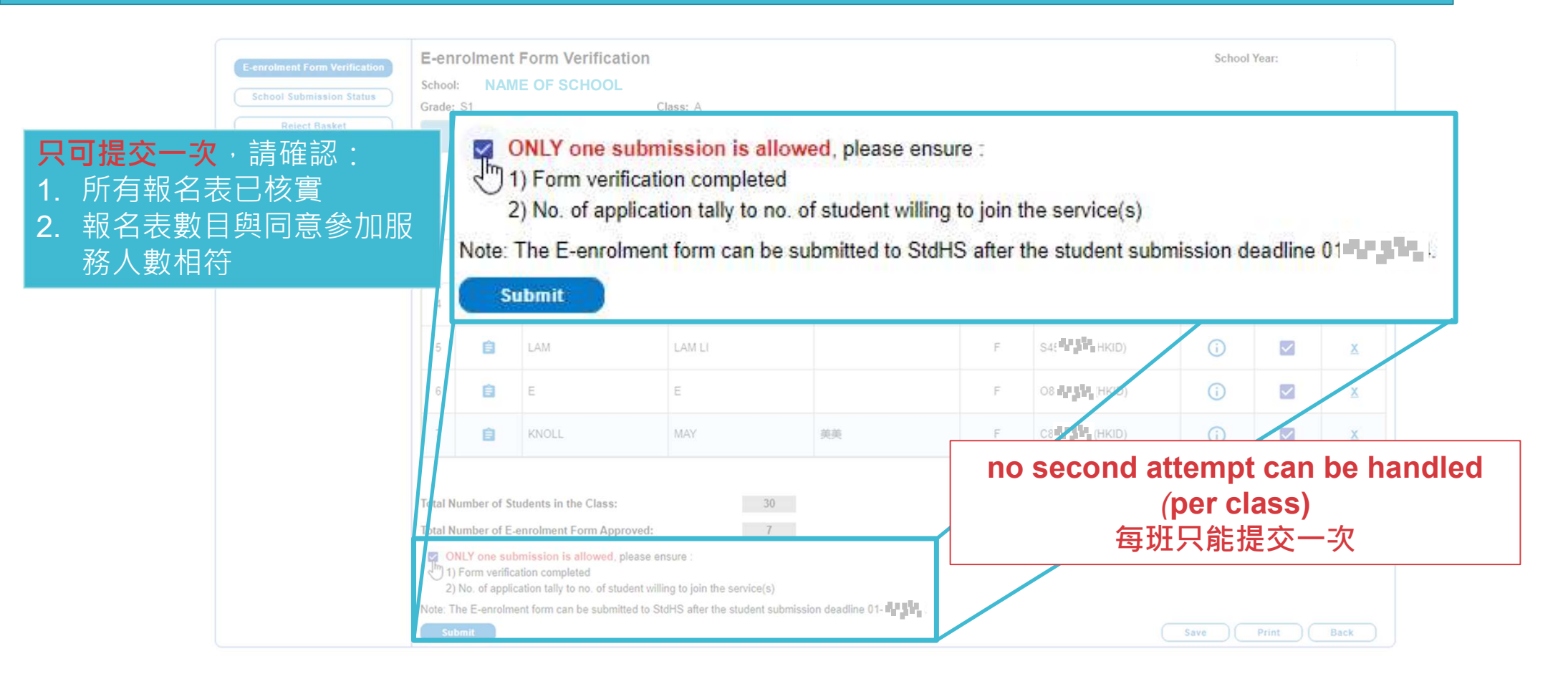

### Submit the Application Form to SHS 提交已核實報名表到學生健康服務

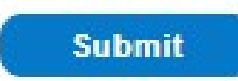

Pop-up messages might display after clicked "Submit" 點擊 "Submit" 後有機會顯示的訊息

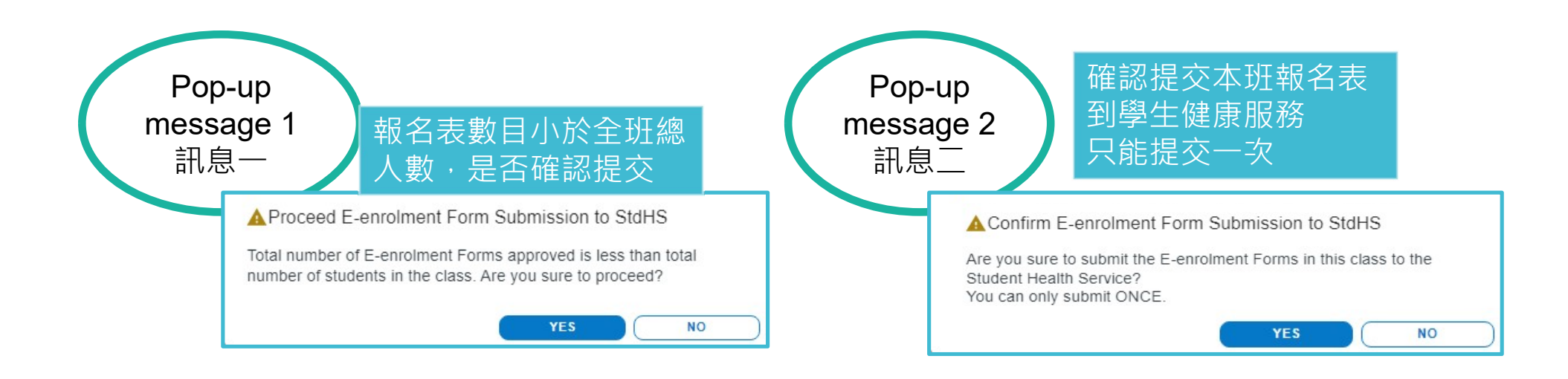

## Submit the Application Form to SHS successfully 成功提交已核實報名表到學生健康服務

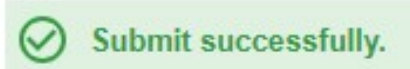

|                                                                                                    |              |                    |                  |              |     |                                                                                               |                     | යු( NAME         | OF USER                                                                      |
|----------------------------------------------------------------------------------------------------|--------------|--------------------|------------------|--------------|-----|-----------------------------------------------------------------------------------------------|---------------------|------------------|------------------------------------------------------------------------------|
| E-enrolment Form Verification         School: NAME OF SCHOOL         Grade: S1       Class: A         View Doc.       Surname       Given Name       Chinese         1       1       0TP       TESTING 2       季多多         2       1       CHAN       SIU MEI       1         3       1       TESTING       FIVE       1         4       1       GFDGD       YTIUYTIUY       1         5       1       LAM       LAM LI       1 |              |                    |                  |              |     |                                                                                               |                     | So               | shool Year:                                                                  |
|                                                                                                    | View Doc.    | Surname            | Given Name       | Chinese Name | Sex | Document No.                                                                                  | StdHS               | SDCS             | Submission Time                                                              |
| 1                                                                                                    | Ê            | OTP                | TESTING 2        | 李多多          | М   | E05 4 (HKID)                                                                                  | Y                   | N                | 03 May 24 16:11                                                              |
| 2                                                                                                    | Ê            | CHAN               | SIU MEI          |              | F   | G110 anglas (HKID)                                                                            | Y                   | N                | 29 Feb 24 15:39                                                              |
| 3                                                                                                    | Ê            | TESTING            | FIVE             |              | М   | A03: HKID)                                                                                    | Y                   | N                | 23 Feb 24 16:41                                                              |
| 4                                                                                                    | Ê            | GFDGD              | YTIUYTIUY        |              | М   | E05 HILL (HKID)                                                                               | Y                   | N                | 23 Feb 24 15:31                                                              |
| 5                                                                                                    | Ê            | LAM                | LAM LI           |              | F   | S456 Para In (HKID)                                                                           | Y                   | N                | 23 Feb 24 11:23                                                              |
| 6                                                                                                    | Ê            | E                  | E                |              | F   | 085(HKID)                                                                                     | Y                   | N                | 20 Feb 24 16:58                                                              |
| 7                                                                                                    | Ê            | KNOLL              | MAY              | 美美           | F   | C855-1-1-(HKID)                                                                               | Y                   | N                | 19 Feb 24 11:17                                                              |
| 5<br>6<br>7                                                                                                    |              | E<br>KNOLL         | E MAY            | 美美           | F   | S456 ค.ค.สูงที่ก. (HKID)           O85 ค.ค.สูงที่ก. (HKID)           C856 ค.ค.สูงที่ก. (HKID) | Y<br>Y<br>Y<br>NO S | N<br>N<br>Second | 23 Feb 24 11:23<br>20 Feb 24 16:58<br>19 Feb 24 11:17<br>attempt<br>(per cla |
| Total N                                                                                                    | lumber of St | udents in the Clas | ss:<br>Annroved: | 30           |     |                                                                                               |                     | <b></b>          | 每班只能提?                                                                       |

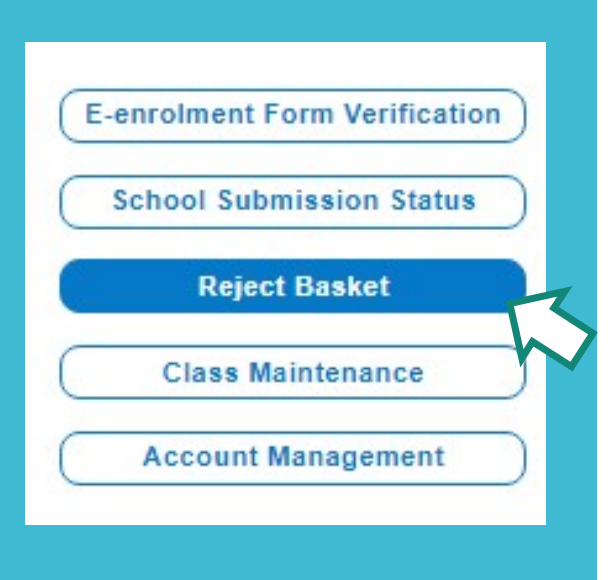

# **Reject Basket**

Administrator to check the "Reject Basket" three likely scenarios will be

- 1. Wrong class/ grade entry
- 2. Change school
- 3. Using incorrect registration QR code

以下情況需要學校行政管理員處理"Reject Basket" 資料

1.家長選錯級別/班別

- 2.轉校生
- 3.使用錯誤報名二維碼

# Scenario 1 情況1

Wrong class/ grade entry 家長選錯級別/班別

### Scenario 1 - Wrong class/ grade entry 情況1 - 家長選錯級別/班別

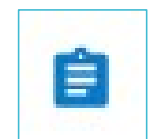

Administrator can amend the class/grade for the incorrect application 學校行政管理員可以查閱家長遞交的報名表資料及修改班級資料

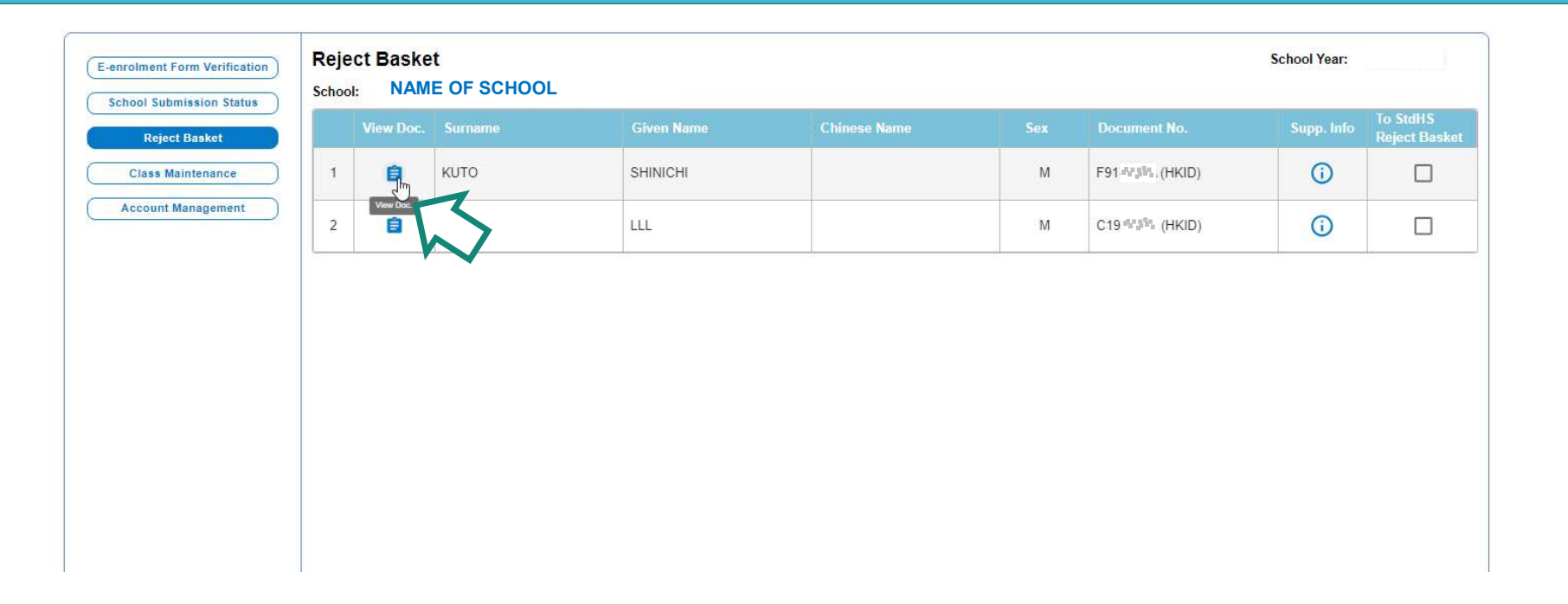

### Scenario 1 - Wrong class/ grade entry 情況1 - 家長選錯級別/班別

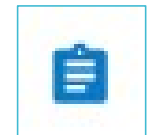

E-enrolment form as submitted by parent, only row for "Grade & Class" can be edited 只可更改報名表內的級別 / 班別資料

| Contact Phone Number of Parent / Guardian                                                                                                    | Mobile SMS                                                     |                                                          | × 1                                                         |                                                               |                                           |        |  |
|----------------------------------------------------------------------------------------------------|----------------------------------------------------------------|----------------------------------------------------------|-------------------------------------------------------------|---------------------------------------------------------------|-------------------------------------------|--------|--|
| would be preferable)                                                                                                    | Mobile                                                         | HONG KONG                                                | w (                                                         |                                                               |                                           |        |  |
|                                                                                                    | Home                                                           |                                                          |                                                             |                                                               |                                           |        |  |
|                                                                                                    | (If failed to submit the one-                                  | time password timely, you                                | are required to restart the a                               | pplication.)                                                  |                                           |        |  |
| Email                                                                                                    | shinichi@gmail.com                                             |                                                          |                                                             |                                                               |                                           |        |  |
| Communication Language                                                                                                    | English                                                        | O Chinese                                                |                                                             |                                                               |                                           |        |  |
|                                                                                                    | (SMS and email notificatio                                     | n for appointment in Stud                                | ent Health Service would be                                 | sent to the mobile SMS no.                                    | and Email)                                |        |  |
| Correspondence Address                                                                                                    |                                                                |                                                          |                                                             | O Structured                                                  | Free Text                                 |        |  |
|                                                                                                    | testing                                                        |                                                          |                                                             |                                                               |                                           |        |  |
| ichool                                                                                                    | NAME OF SCH                                                    | IOOL                                                     |                                                             |                                                               |                                           |        |  |
| Class                                                                                                    | \$7                                                            | ∽[, Z                                                    |                                                             |                                                               | 1                                         |        |  |
|                                                                                                    | S1 \$7                                                         | Electroni                                                | c Health Record Sharing Sys                                 | stem (eHealth)                                                |                                           |        |  |
|                                                                                                    | S2                                                             |                                                          |                                                             |                                                               |                                           |        |  |
|                                                                                                    | S3                                                             |                                                          |                                                             |                                                               |                                           |        |  |
| Consent and Declaration for Student Health Service (StdHS                                                                                                | S4                                                             |                                                          |                                                             |                                                               | <b>^</b>                                  |        |  |
| Student Health Service (StdHS)                                                                                                    | S5                                                             |                                                          |                                                             |                                                               |                                           |        |  |
| I agree to enrol the above named child in the Student He                                                                                                 | 50<br>M S7                                                     |                                                          |                                                             |                                                               |                                           |        |  |
|                                                                                                    | <u>.</u>                                                       |                                                          |                                                             |                                                               |                                           |        |  |
| by StdHS, Government Departments and Bureaux and re<br>determination purpose. (The StdHS is provided free for th<br>fee, the prevailing fee is HK\$615.) | levant parties for the purpos<br>lose students who are "eligib | e of enrolment and follow-<br>le persons", For "non-elig | up appointment and establis<br>gible persons", they have to | hing the eligibility status of the pay on the appointment day | he child for fee-<br>y the gazette annual | Confir |  |
| Name of Parent / Guardian ichi kun                                                                                                    |                                                                | *Relationship                                            | Father M                                                    | other 🔘 Guardian                                              |                                           |        |  |
| ·                                                                                                    |                                                                |                                                          |                                                             | Confirm                                                       | Back                                      |        |  |

Scenario 1 - Wrong class/ grade entry 情況1 - 家長選錯級別/班別

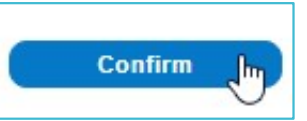

A pop-up message display after clicked "Confirm" 點擊 "Confirm" 後會顯示的訊息

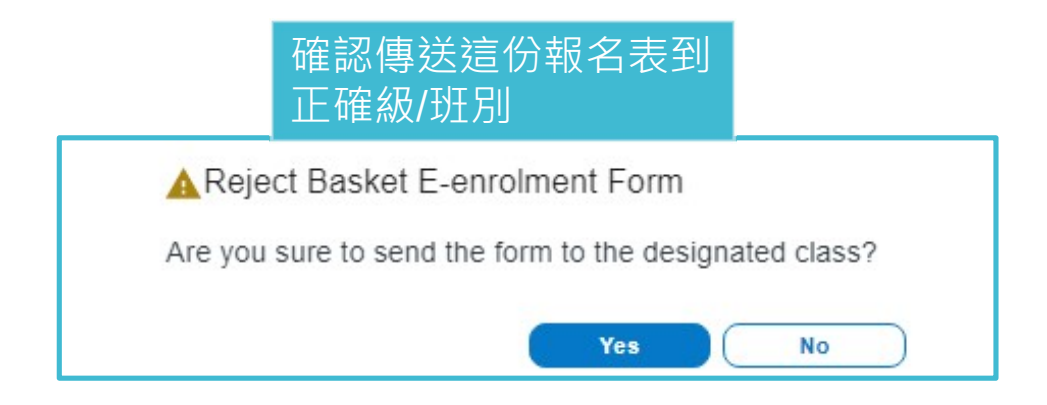

### Scenario 1 - Wrong class/ grade entry 情況1 -家長選錯級別/班別

Save successfully.

The student previously with wrong class information will be sent to designated class and removed from "Reject Basket" after amendment

更正級別 / 班別後的報名表會從" Reject Basket"移除並傳送回正確級別 / 班別

| Save successfully.            |               |           |                |            |              |     |                  |              | $\otimes$                 |
|-------------------------------|---------------|-----------|----------------|------------|--------------|-----|------------------|--------------|---------------------------|
|                               |               |           |                |            |              |     | 2 NA             | ME OF USER   | ж.)                       |
| E-enrolment Form Verification | Reje<br>Schoo | ect Baske | t<br>OF SCHOOL |            |              |     |                  | School Year: |                           |
| Reject Basket                 |               | View Doc. | Surname        | Given Name | Chinese Name | Sex | Document No.     | Supp. Info   | To StdHS<br>Reject Basket |
| Class Maintenance             | 1             | Ê         | LLL            | LLL        |              | М   | C19 44 19 (HKID) | (i)          |                           |
| Account Management            |               |           |                |            |              | 1   |                  |              |                           |
|                               |               |           |                |            |              |     |                  |              |                           |
|                               |               |           |                |            |              |     |                  |              |                           |
|                               |               |           |                |            |              |     |                  |              |                           |
|                               |               |           |                |            |              |     |                  |              |                           |
|                               |               |           |                |            |              |     |                  |              |                           |

# Scenario 2 & 3 情況2 & 3

- 2. Change school轉校生
- 3. Using incorrect registration QR code 使用錯誤報名二維碼

### Scenario 2 & 3 - Change school, Using incorrect registration QR code

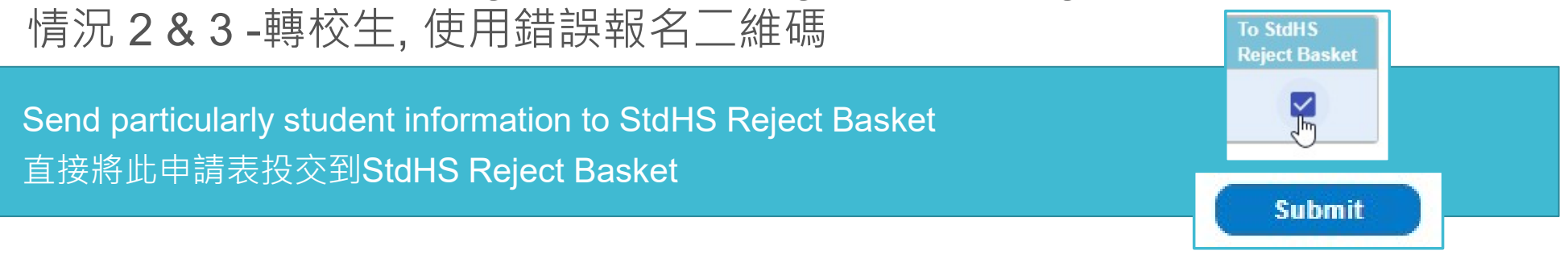

| E-enrolment Form Verification | Reject Basket<br>School: NAME OF SCHOOL |      |           |              |            |              |     |              |            | School Year:              |  |  |
|-------------------------------|-----------------------------------------|------|-----------|--------------|------------|--------------|-----|--------------|------------|---------------------------|--|--|
| Reject Basket                 |                                         | v    | liew Doc. | Surname      | Given Name | Chinese Name | Sex | Document No. | Supp. Info | To StdHS<br>Reject Basket |  |  |
| Class Maintenance             | 1                                       |      | Ê         | LLL          | ш          |              | М   | C19 (HKID)   | (j)        |                           |  |  |
| Account Management            |                                         |      |           |              |            |              |     |              |            | h                         |  |  |
|                               |                                         |      |           |              |            |              |     |              |            | •                         |  |  |
|                               |                                         |      |           |              |            |              |     |              |            |                           |  |  |
|                               |                                         |      |           |              |            |              |     |              |            |                           |  |  |
|                               |                                         |      |           |              |            |              |     |              |            |                           |  |  |
|                               |                                         | Subm | it        | 7            |            |              |     |              |            | Back                      |  |  |
|                               |                                         |      |           | $\checkmark$ |            |              |     |              |            |                           |  |  |

### Scenario 2 & 3 - Change school, Using incorrect registration QR code 情況 2 & 3 -轉校生, 使用錯誤報名二維碼

Pop-up messages display after clicked "Submit" 點擊 "Submit" 後會顯示的訊息

> 確認傳送該報名表資料到學生健 康服務 "Reject Basket" 您無法撤銷此操作

A Confirm Reject Basket Submission to StdHS

Are you sure to send the selected E-enrolment Forms in reject basket to the Student Health Service? You cannot undo the action.

YES

NO

### Scenario 2 & 3 - Change school, Using incorrect registration QR code

### 情況2&3-轉校生,使用錯誤報名二維碼

Save successfully.

Information from the student will be removed from "Reject Basket" 報名表資料會由 "Reject Basket"移除

| E-enrolment Form Verification | Reject Baske<br>School: NAM | School Year: | School Year: |              |            |                           |
|-------------------------------|-----------------------------|--------------|--------------|--------------|------------|---------------------------|
| Reject Basket                 | View Doc.                   | Given Name   | Chinese Name | Document No. | Supp. Info | To StdHS<br>Reject Basket |
| Class Maintenance             |                             |              | No rows      |              |            |                           |
| Account Management            |                             |              |              |              |            |                           |
|                               |                             |              |              |              |            |                           |
|                               |                             |              |              |              |            |                           |
|                               |                             |              |              |              |            |                           |
|                               |                             |              |              |              |            |                           |
|                               |                             |              |              |              |            |                           |
|                               |                             |              |              |              |            |                           |
|                               |                             |              |              |              |            |                           |
|                               |                             |              |              |              |            |                           |
|                               |                             |              |              |              |            |                           |
|                               |                             |              |              |              |            |                           |
|                               |                             |              |              |              |            |                           |

# Distribute registration link/ QR code to parents 發放學校專屬報名連結/ 二維碼予家長

### Distribute registration link/ QR code to parents (Primary School) 發放學校專屬報名連結/二維碼予家長 (小學)

Student Health Service will distribute the registration link / QR code for E-enrolment to the school's email address on <u>20 Aug 2025</u>.

School can deliver the registration link / QR code via the school communication system (via eClass or other channel) or by hardcopy to parent/guardian on 1 September 2025.

Registration Period for primary students enrol for Student Health Service and School Dental Care Service:

1 September 2025 (Monday) to 14 September 2025 (Sunday). (Based on system time)

8月20日系統發電郵予學校行政管理員,內附學校專屬報名連結/二維碼。 校方可於9月1日透過電子通告或列印方式發放學校專屬報名連結/二維碼予家長。

小學生參加學生健康服務和學童牙科保健服務的報名時段: 2025 年 9 月 1 日(星期一)至 2025 年 9 月 14 日(星期日)。 (以系統時間為準)

### Distribute registration link/ QR code to parents (Secondary School) 發放學校專屬報名連結/二維碼予家長 (中學)

Student Health Service will distribute the registration link / QR code for E-enrolment to the school's email address on <u>20 Aug 2025</u>.

School can deliver the registration link / QR code via the school communication system (via eClass or other channel) or by hardcopy to parent/guardian on 1 September 2025.

Registration Period for secondary students enrol for Student Health Service :

8 September 2025 (Monday) to 21 September 2025 (Sunday). (Based on system time)

8月20日系統發電郵予學校行政管理員,內附學校專屬報名連結/二維碼。 校方可於9月1日透過電子通告或列印方式發放學校專屬報名連結/二維碼予家長。

中學生參加學生健康服務的報名時段:

2025 年 9 月 8 日(星期一)至 2025 年 9 月 21 日(星期日)<sup>。</sup> (以系統時間為準)